Návod - Bakaláři

Bakaláři vydali aplikaci na mobilní telefony, která značně zjednodušuje a urychluje přístup žáků i rodičů do elektronické žákovské knížky.

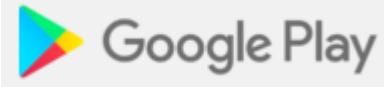

Aplikaci si můžete stáhnout v obchodu Play Store

Aplikace se jmenuje Bakaláři – oficiální aplikace

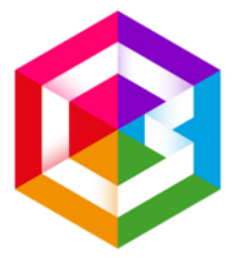

## Bakaláři - oficiální aplikace

Bakaláři software s.r.o. Vzdělávání

1 Tato aplikace je kompatibilní s některými z vašich zařízení.

Po instalaci si můžete vybrat, zda se chcete

přihlásit pouze jednorázově, nebo si vytvořit profil, kterým se budete přihlašovat vždy v budoucnu. Výhoda je v tom, že máte přihlašovací údaje zadané v telefonu a už je víckrát nemusíte vyplňovat. Telefon si je pamatuje za vás. Další výhodou je, pokud máte ve škole více dětí, můžete si uložit přístupy všech dětí a pak se mezi jednotlivými profily snad a rychle přepínat. Proto je lepší si vytvořit profil.

Přepněte se na kartu ÚČTY a stiskněte Přidat nový profil. Pokud zatrhnete volbu Přihlásit trvale, budete stále přihlášeni a po spuštění vás aplikace rovnou přepne na úvodní obrazovku žákovské.:

Název profilu si zvolte libovolný, třeba podle jména dítěte.

Adresu serveru bakalářů můžete doplnit ručně: <u>http://78.156.135.129/login.aspx</u>

nebo zvolte Vyhledat školu. Tam v položce Vyber město najděte Jihlava (19), v položce Vyber školu zvolte Základní škola a mateřská škola Jihlava, Nad Plovárnou 5, příspěvková organizace. URL adresa školy se pak doplní sama: <u>http://78.156.135.129/login.aspx</u>

| 🚯 Bakalá      | iři                                                         |         |                |  |
|---------------|-------------------------------------------------------------|---------|----------------|--|
| PŘIHLÁŠENÍ    |                                                             |         | ÚČTY           |  |
|               | Přidat no                                                   | ový pro | ofil           |  |
| Přihlásit     | trvale                                                      |         |                |  |
|               | Nový profil                                                 |         |                |  |
|               | Název profilu<br>Jarda                                      |         |                |  |
| Jihlava<br>la | Adresa serveru Bakalářů<br>http://78.156.135.129/login.aspx |         |                |  |
| koly se       |                                                             |         | Vyhledat školu |  |
|               | Přihlašovací jméno                                          |         |                |  |
|               | Zruči                                                       |         | Llložit        |  |

## Stiskněte Vložit URL

Přihlašovací jméno jste dostali od školy na papíru s přihlašovacími údaji do elektronické ŽK.

Uložit

Zadejte heslo – také jste obdrželi na papíru s přihlašovacími údaji.

Profilů si můžete vytvořit i více, dokonce i pro děti na různých školách:

| 😢 Bakaláři                               |                |  |  |  |
|------------------------------------------|----------------|--|--|--|
| PŘIHLÁŠENÍ                               | ÚČTY           |  |  |  |
| Přidat nový profil                       |                |  |  |  |
| Přihlásit trvale                         |                |  |  |  |
| <b>dcera</b><br>http://78.156.135.129/   | 6 <sup>1</sup> |  |  |  |
| <b>syn</b><br>http://bakalari.zsrosi.cz/ | bakaweb/       |  |  |  |